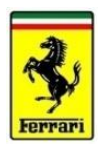

# MyFerrari App

## Handbook

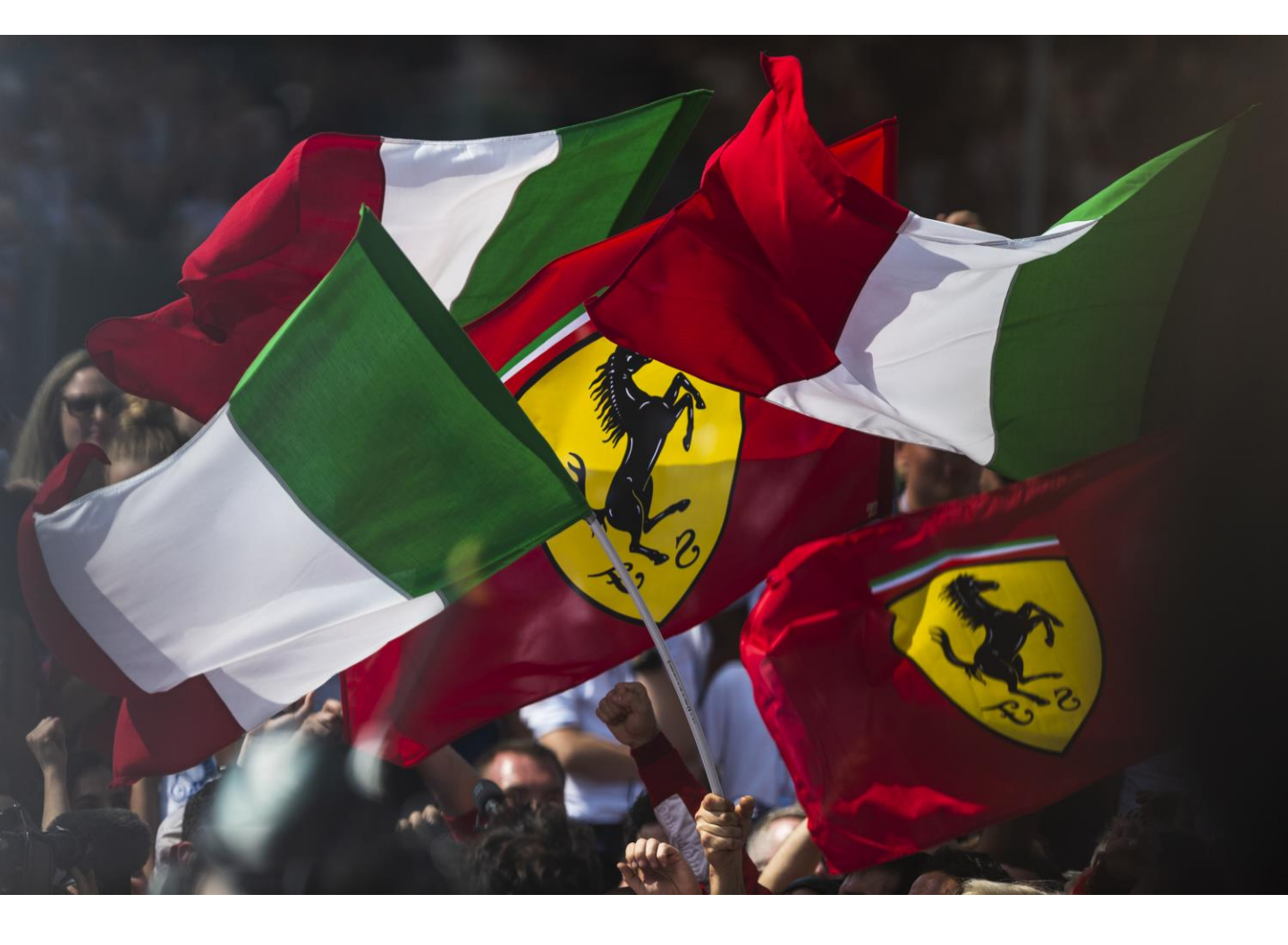

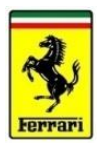

### «필수 확인 사항»

"MyFerrari App" 가입 절차 진행 시 최초 고객 등록에 사용한 정보를 동일하게 입력하여야 합니다.

해당하는 항목은 아래와 같습니다.

1) Email 주소

2) 연락처

(\*최초 등록한 정보에 대해 확인이 필요한 경우 영업 담당자에게 문의해 주시기 바랍니다)

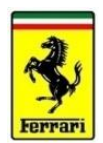

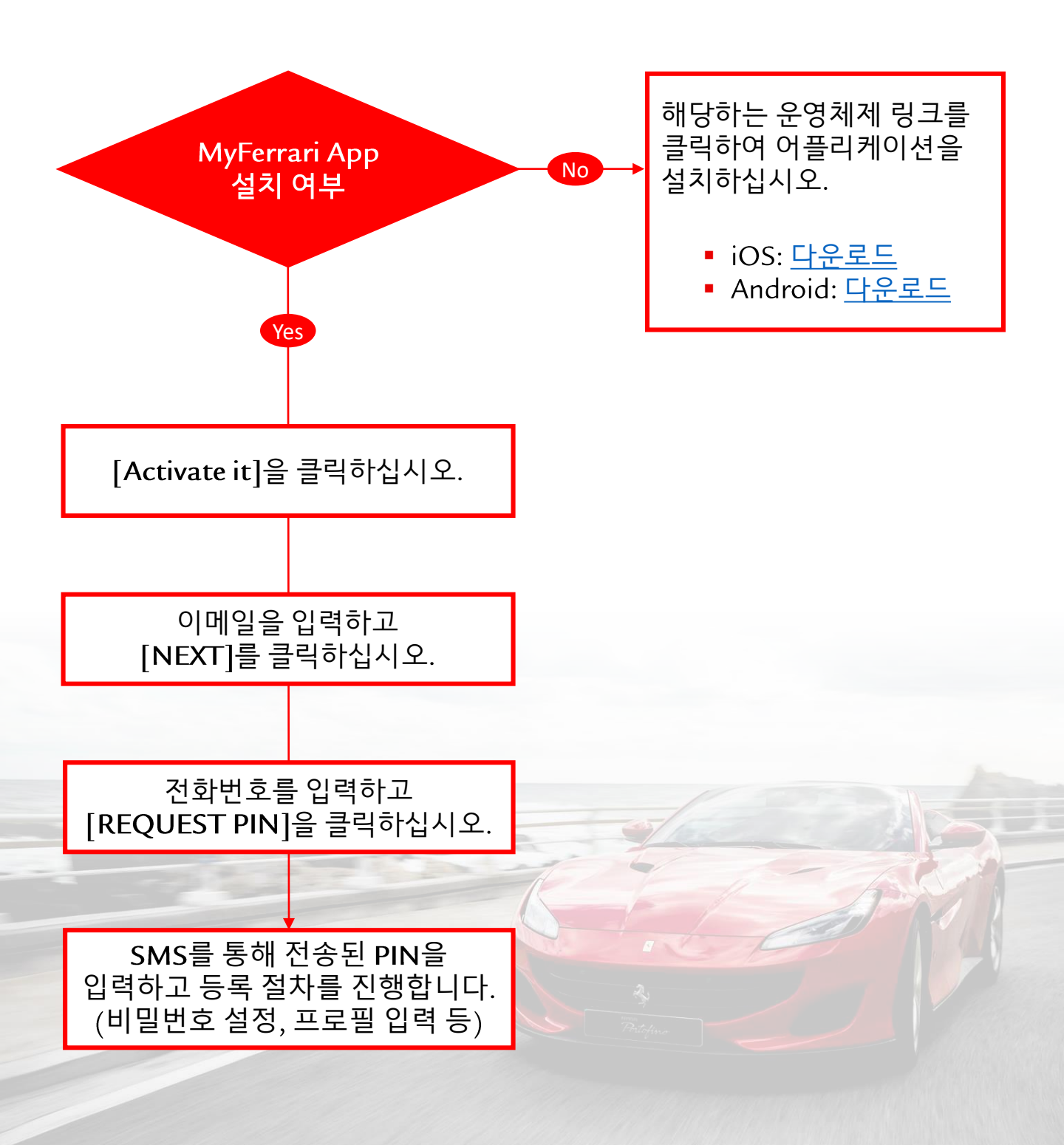

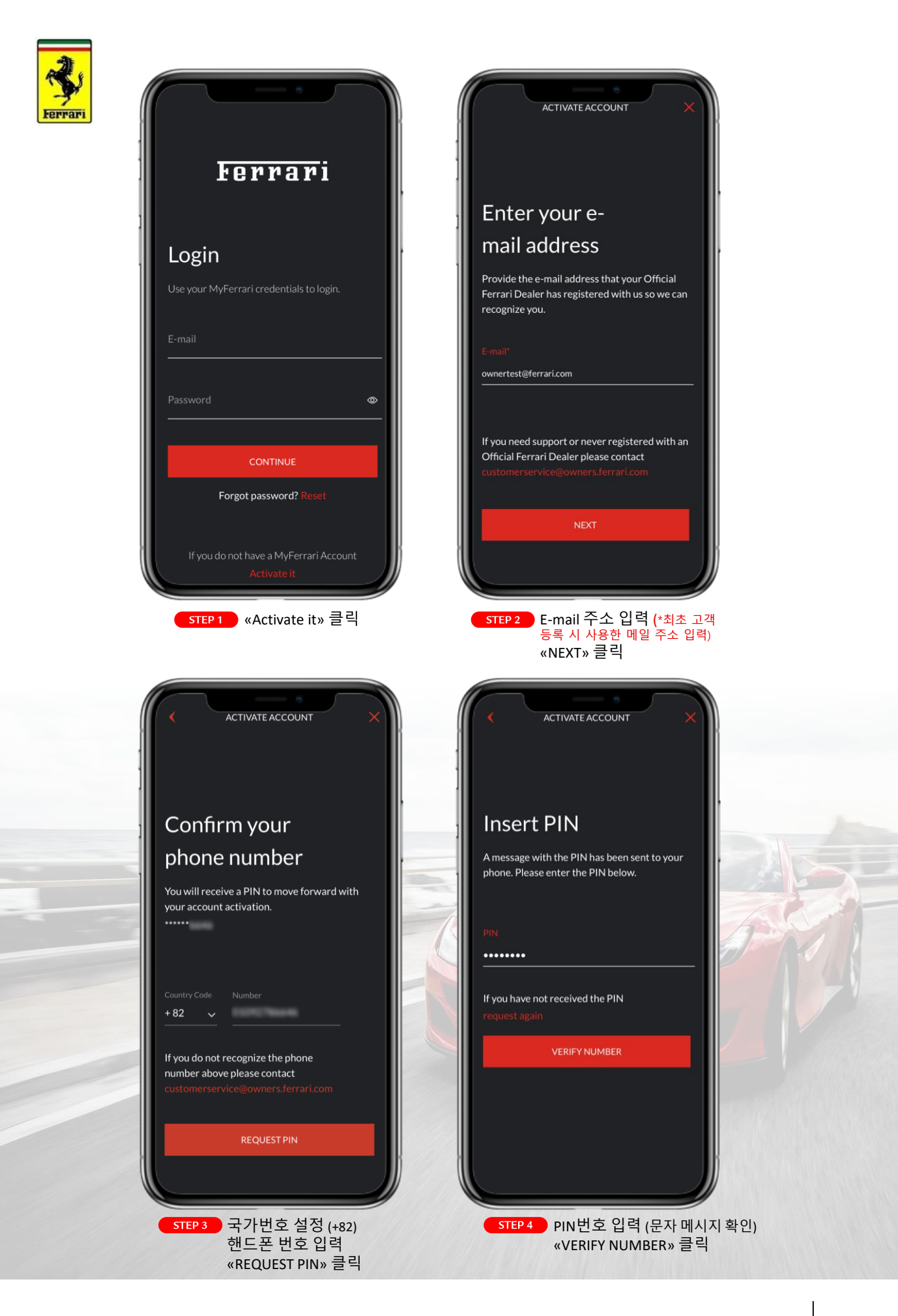

![](_page_4_Picture_0.jpeg)

STEP 2 가입 약관 및 개인정보 활용 동의 체크 «ACTIVATE» 클릭

5

![](_page_5_Picture_0.jpeg)

#### «등록 완료»

| Ferrari                            | view online                  |
|------------------------------------|------------------------------|
| Dear                               |                              |
| thank you for registering on Ferra | <u>rri.com</u> !<br>detailed |
| explanations, please contact       |                              |
| Warmest regards,                   | _                            |
| Ferrari.com Staff                  |                              |
|                                    |                              |

⇒ MyFerrari App 실행 후 로그인 진행

#### «등록 오류»

![](_page_5_Picture_5.jpeg)

Dear

We are sorry to inform you that the information you entered does not match the information on our database.

If you should require any further information, please write to: <u>customerservice@owners.ferrari.com</u>

Thank you for your kind cooperation.

Best Regards, Ferrari.com Staff

위와 같은 메시지를 수신하였을 경우 그 이유는 다음과 같습니다. → 이전 단계에서 입력한 고객 정보가 Ferrari 데이터베이스에 등록된 것과 다릅니다. (\*해당 내용 영업 담당자에게 문의)

![](_page_6_Picture_0.jpeg)

![](_page_6_Picture_1.jpeg)

#### MyFerrari App의 홈페이지 콘텐츠:

- NEWS: Ferrari 관련 모든 뉴스
- MY WAITING LIST: '주문 대기 중' 차량의 목록
- YOUR CONFIGURATIONS: 사용자의 컨피규레이션 목록
- WHAT'S NEXT: 고객의 향후 예약 및 행사
- CHOOSEN FOR YOU: 필수 섹션은 아니며, 특정한 마케팅 캠페인을 위해 선<mark>별된</mark> 고객에게만 제공되는 섹션

#### 위젯을 누르면 해당 섹션으로 이동합니다.

• 앱의 모든 섹션에서, 상단의 «Ferrari» 로고를 누르면 메인 페이지로 이동합니다.

7

FI

![](_page_7_Picture_0.jpeg)

![](_page_7_Picture_1.jpeg)

![](_page_7_Picture_2.jpeg)